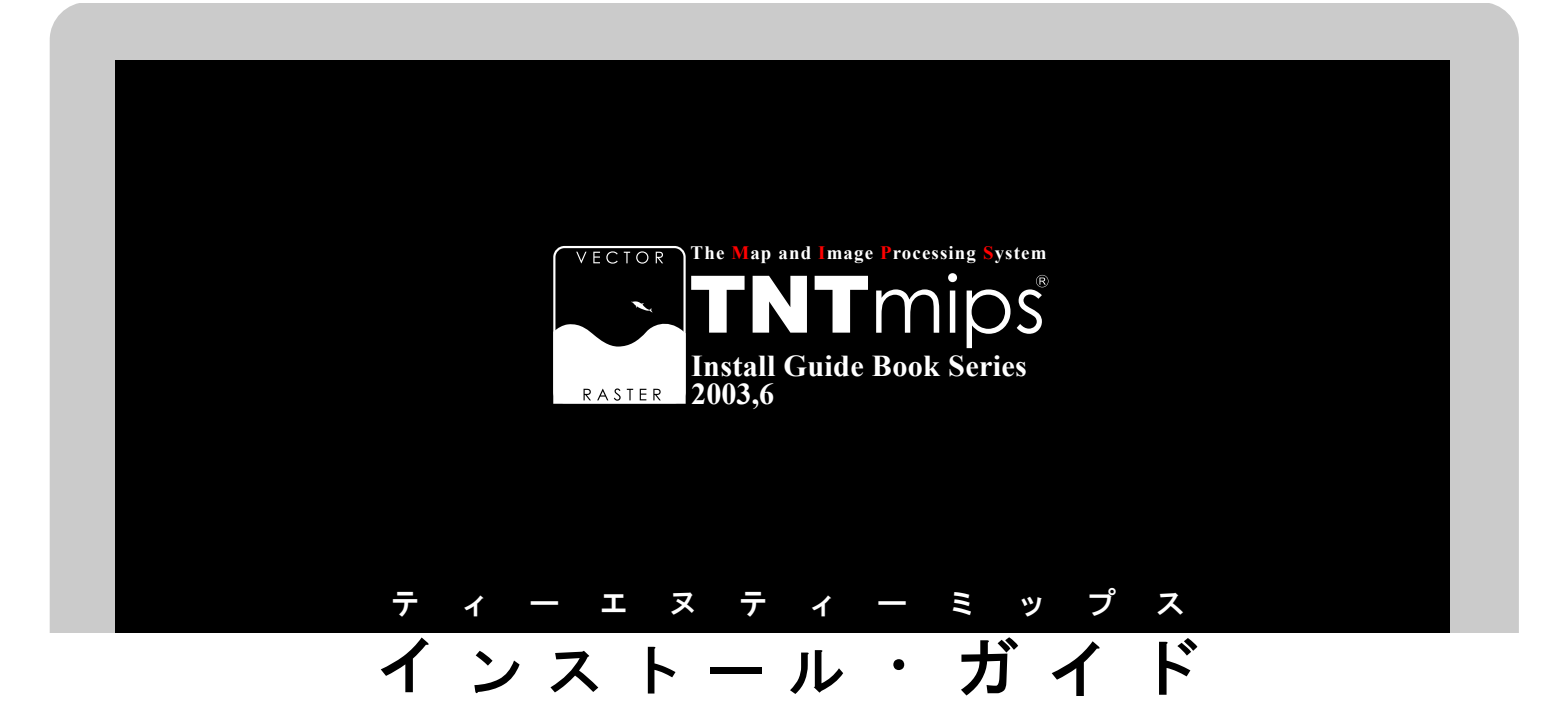

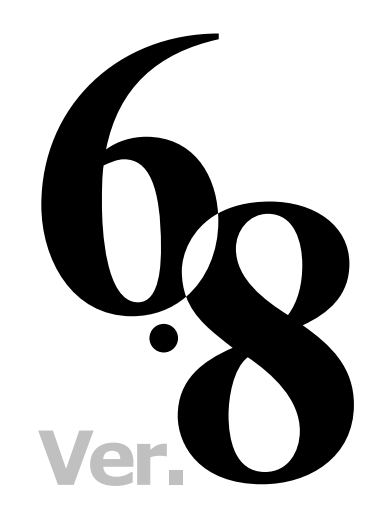

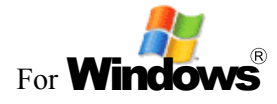

## www.opengis.co.jp

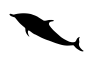

この説明書は、Microsoft Windows98/ Me/2000/XP がインストールされた AT 互換機 (DOS/V) に、TNT 製品をインス トールするためのガイドです。不明な点 については、同梱の英文リリース・ノー ト、あるいは弊社 (TEL: 03-3623-2851) までお問い合わせ下さい。

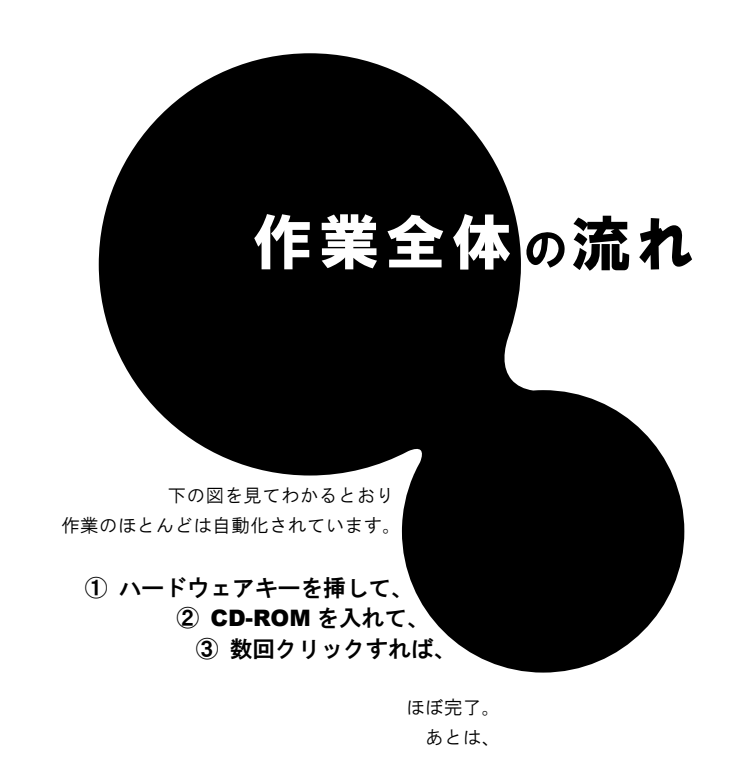

④ ドライバチェック⑤ 日本語のフォント設定

を行えば完璧です。

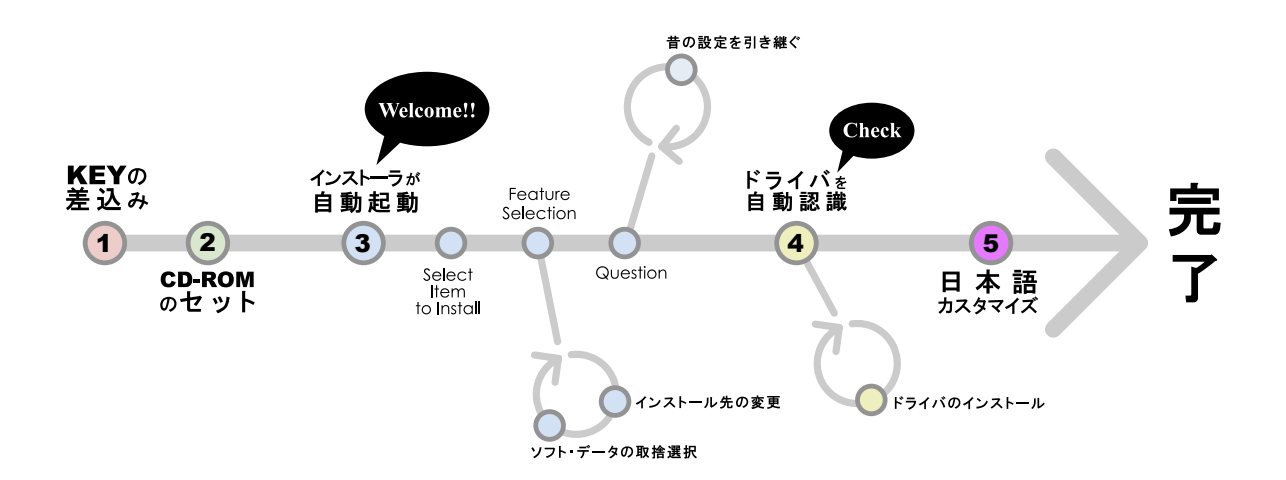

さあ、次のページへすすみましょう...

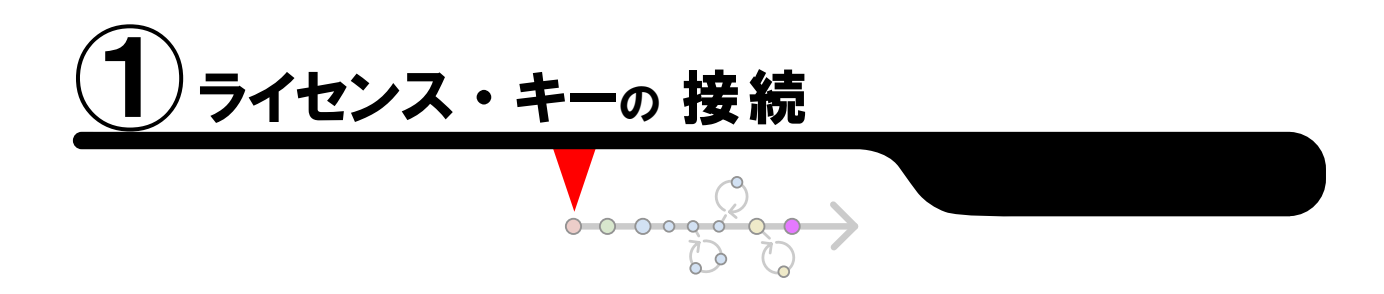

箱の中を開けると、

コンピュータの入出力ポートに接続する ライセンス・キー (ドングル)が同梱されています。

そう、ちょうどこんな形です。

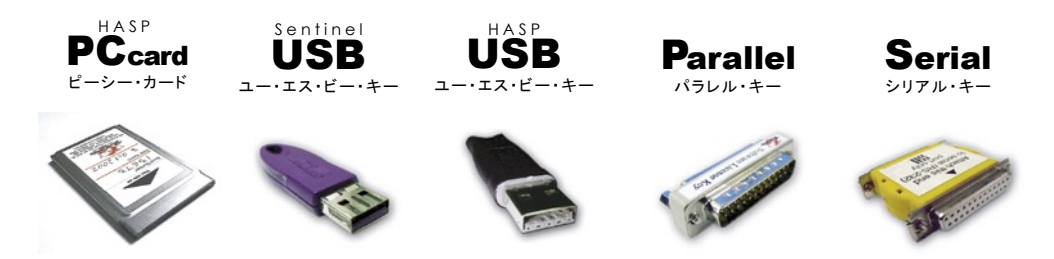

このライセンス・キーを、 コンピュータの USB ポートかパラレル (プリンタ) ポート PC カードスロット、もしくはシリアルポートに接続します。

自動的に新しいハードウェアの認識が行われましたら、 ひとまずウィザードは キャンセルしておいてください。

> Unix 版および Linux 版のユーザさまも、お手持ち のシリアル・キーを使って、Windows パソコンへ TNT mips をインストールすることができます。シ リアルタイプのライセンス・キーは、接続の際に、 9 ピン -25 ピンの変換アダプタが必要です。

> > **TNT**mips のインストールと実行には、必ず ライセンス・キーが必要です。キーを付け替 えて他のパソコンにインストールすることは できますが、起動中の抜き差しは行わないで ください。 キー故障の原因となります。 (修理 / 交換有償)

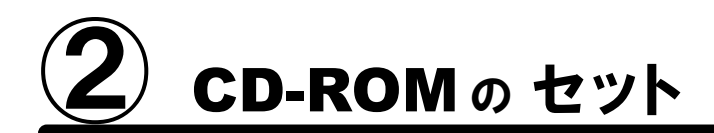

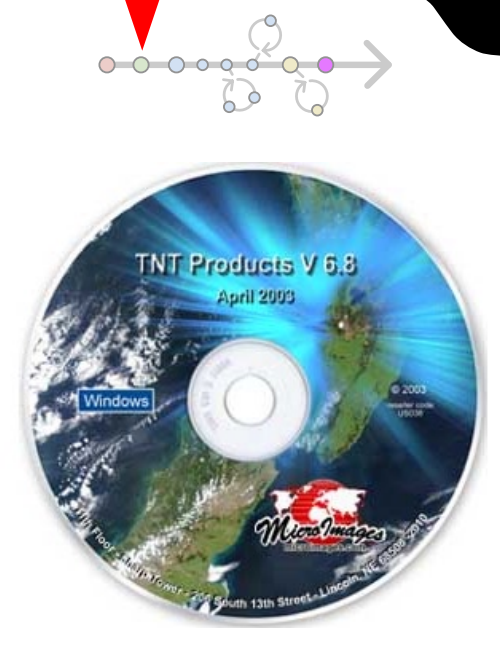

次に、箱の中に入っております TNTmips のインストール CD-ROM を取り出し CD-ROM ドライブにセットします。

### 0

その際に、Windows 2000/XP の場合は、 Administrator や、管理者権限でログインしてから 作業を行ってください。

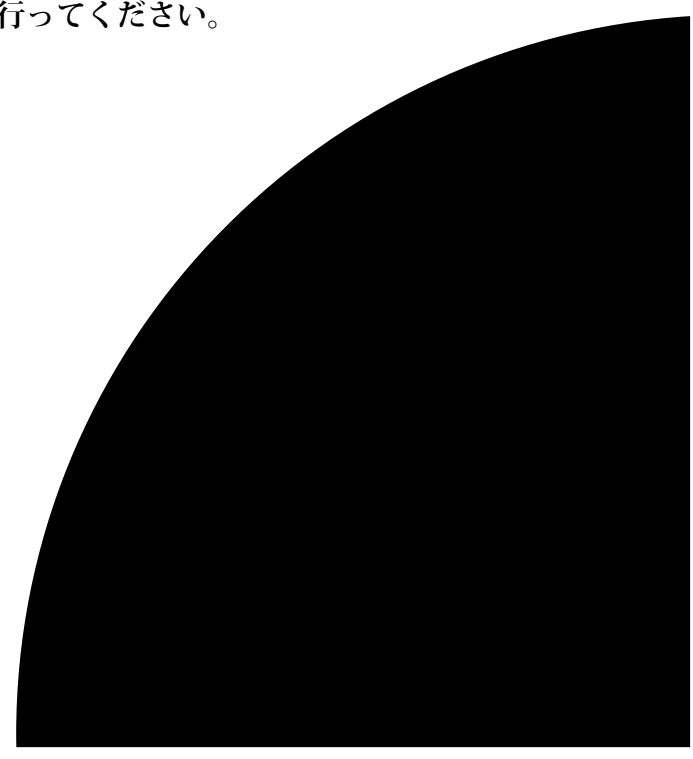

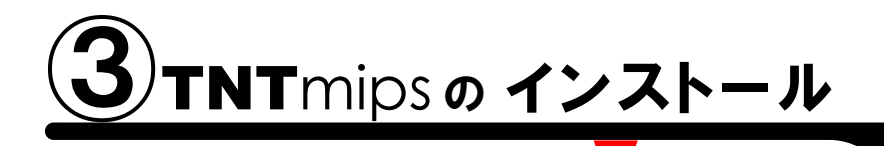

通 常サイズ: 約 500 MB

こからがメインの作業になります。では早速 CD-ROM をドライ ブにセットしましょう。おそらく自動的に下のような画面が現れ るはずです。もしなにも表示されない場合は、マイコンピュータを開き、 CD-ROM ドライブをダブルクリックしましょう。

下のようなタイトルが現れましたら、一番上の Install... ボタンをクリックします。

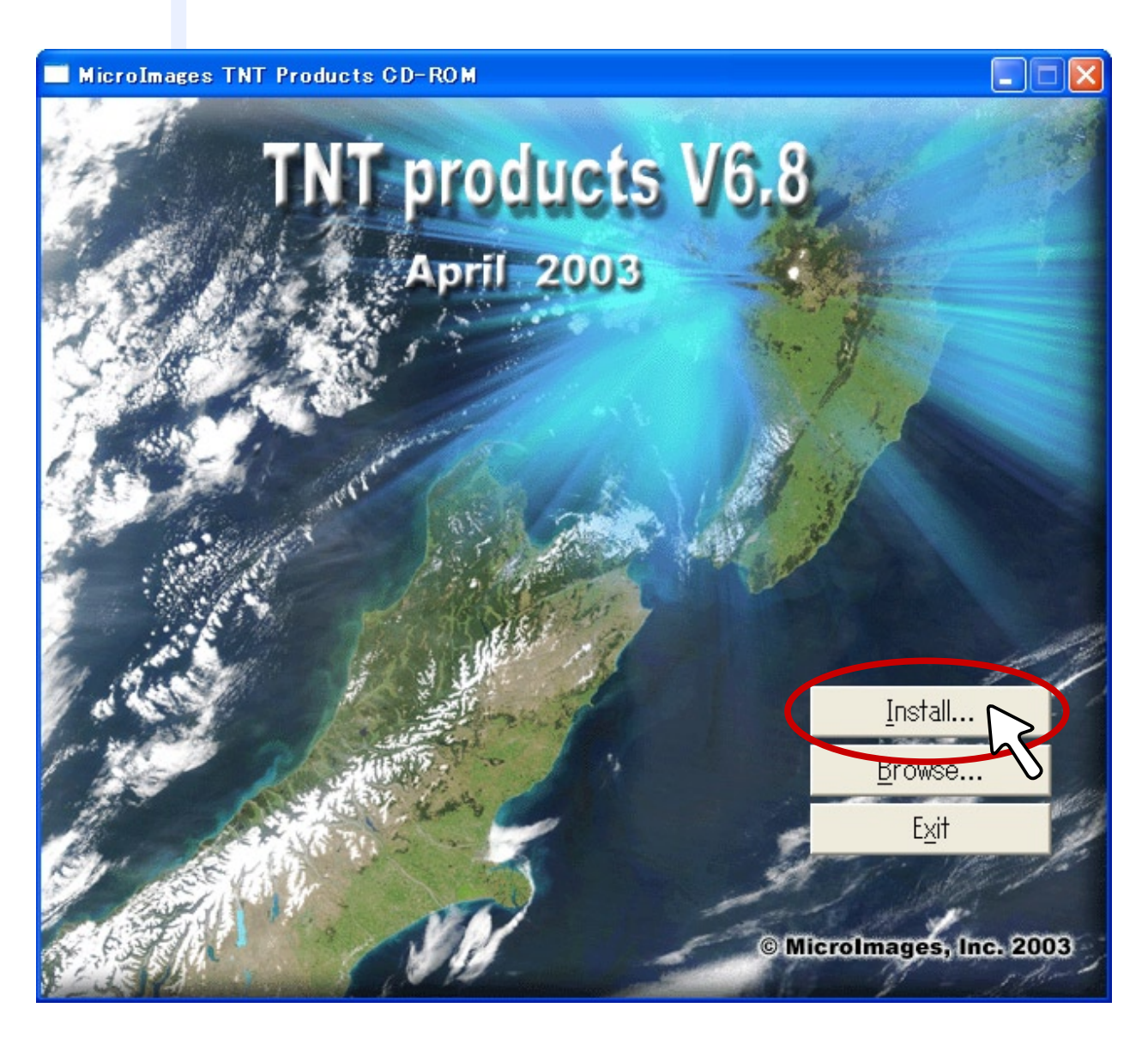

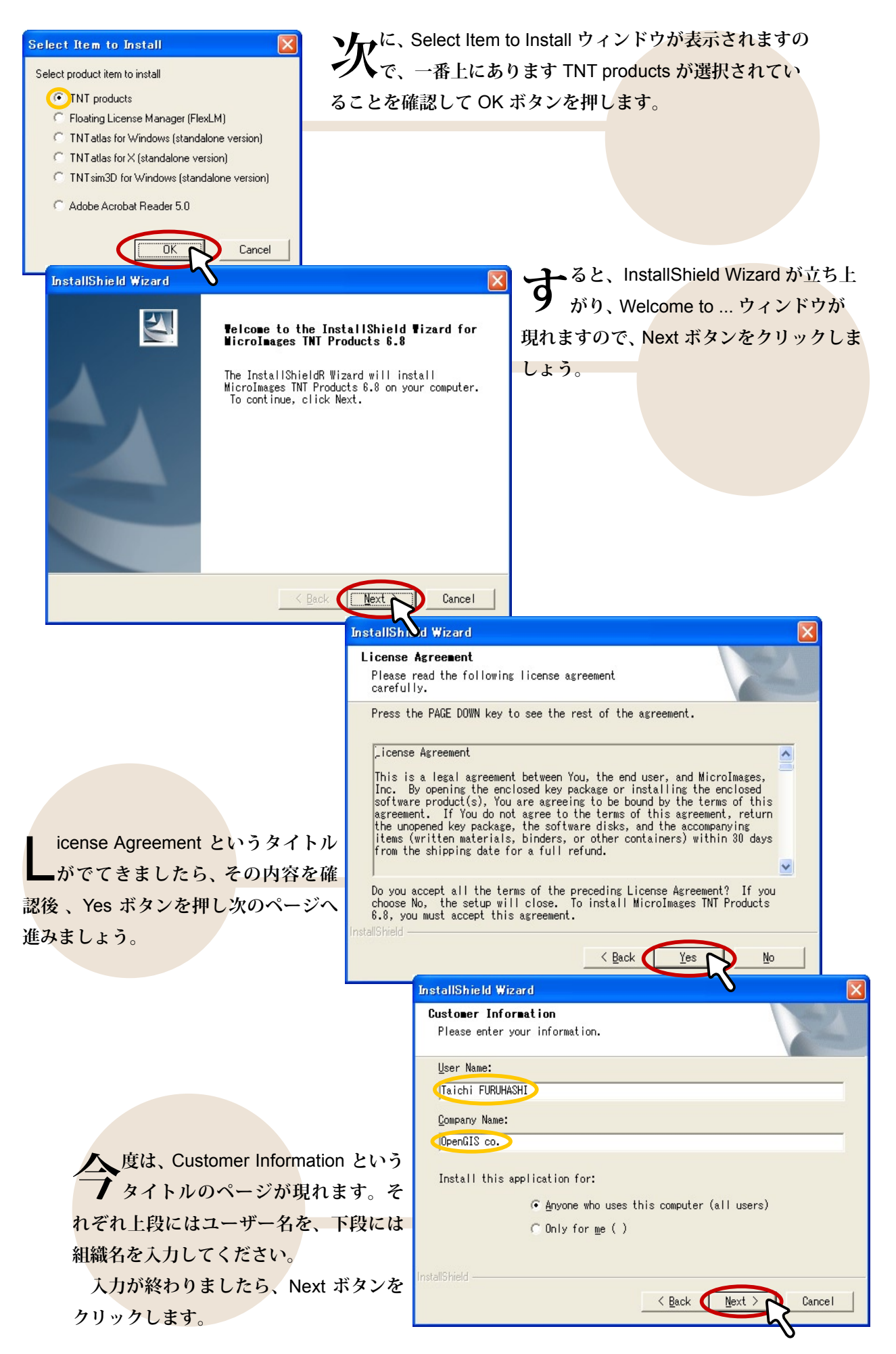

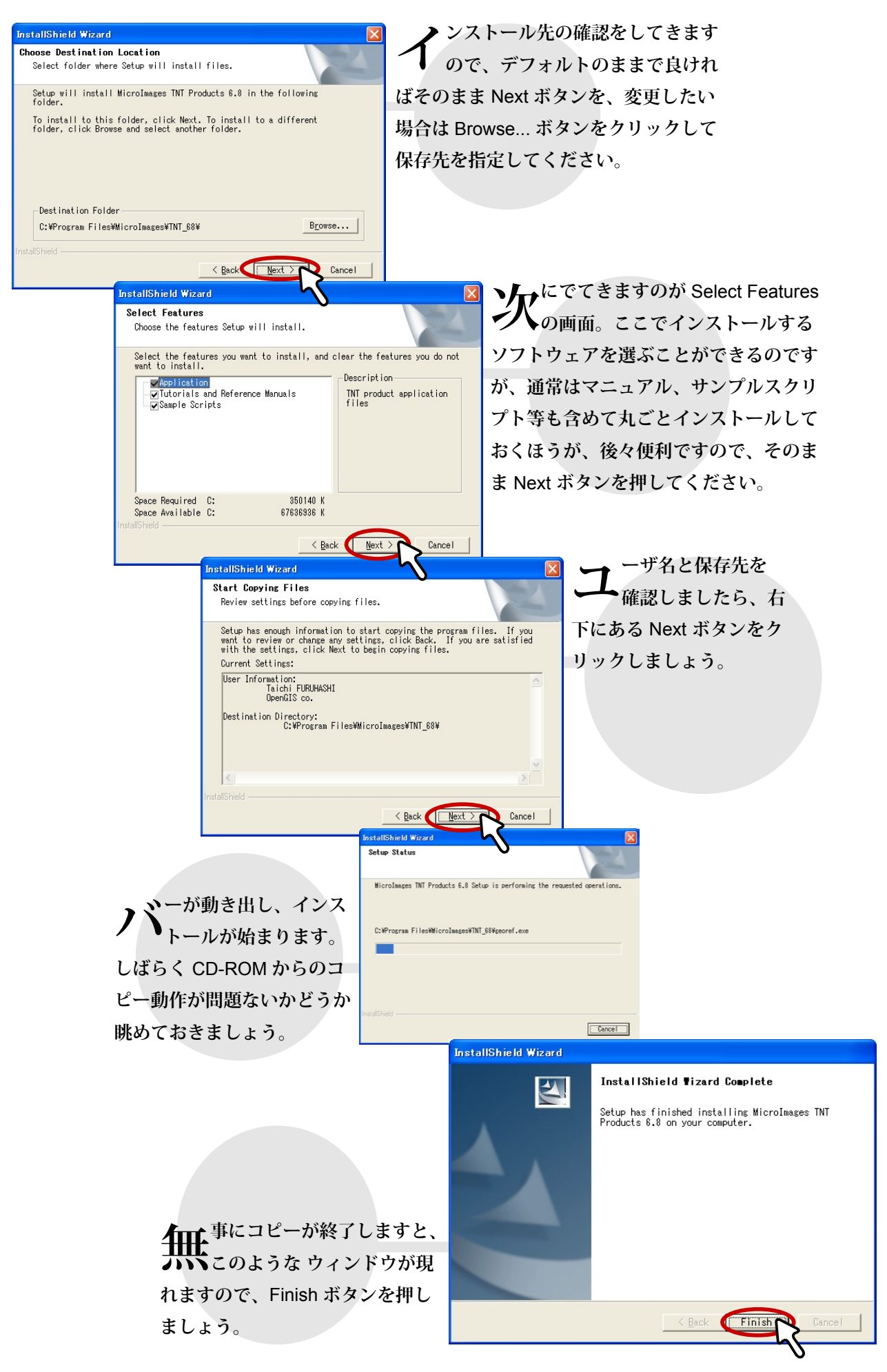

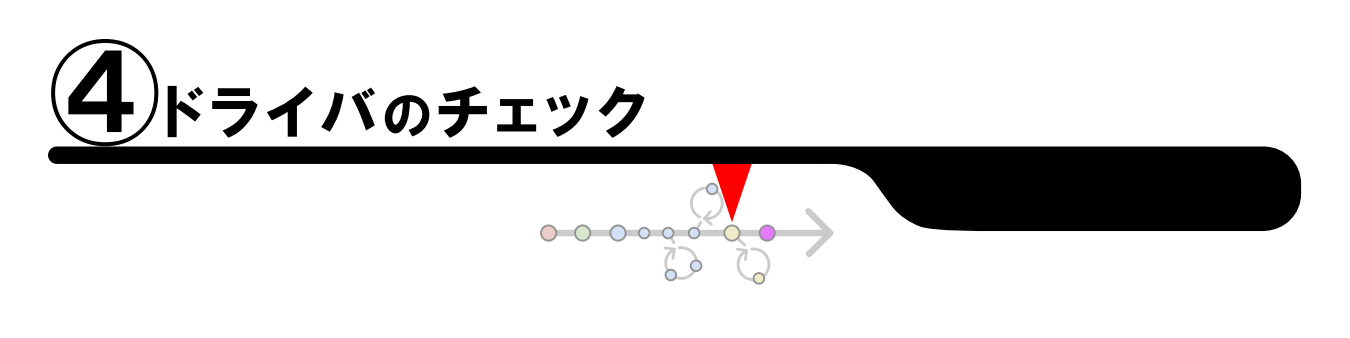

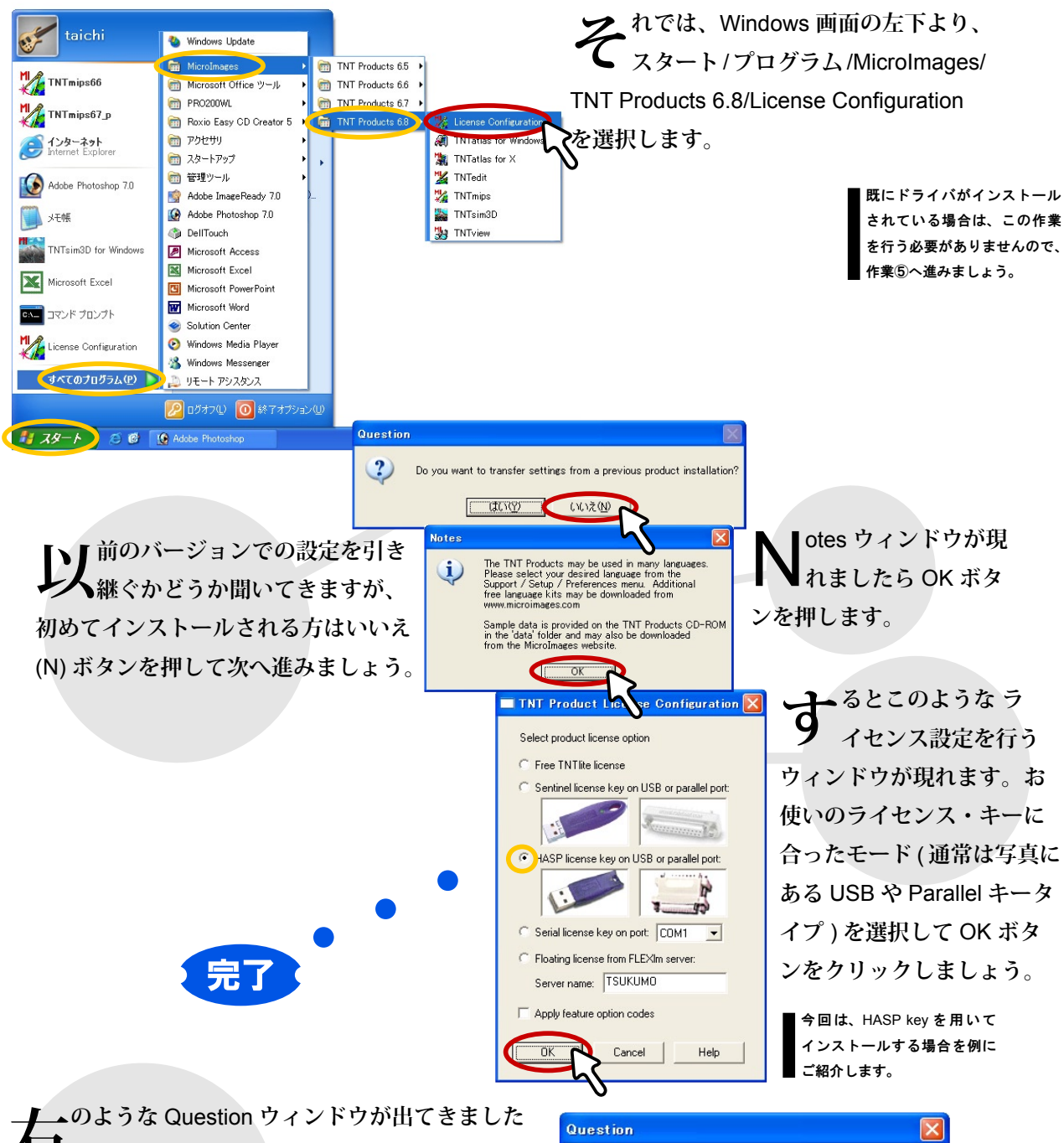

**ム** か? 出てこなかった方はご安心ください。既 にドライバもインストール済みですので、作業⑤の ページへ進みましょう。Question ウィンドウが現れ た方は はい ボタンをクリックして、もう少しドライ バのインストール作業を行っていきましょう。

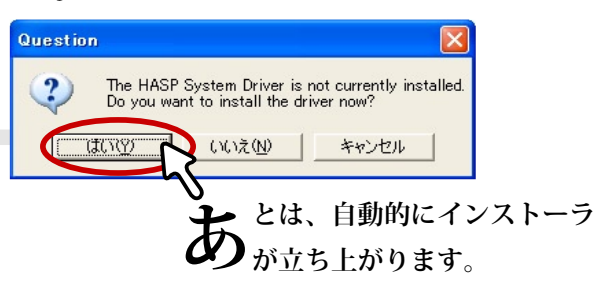

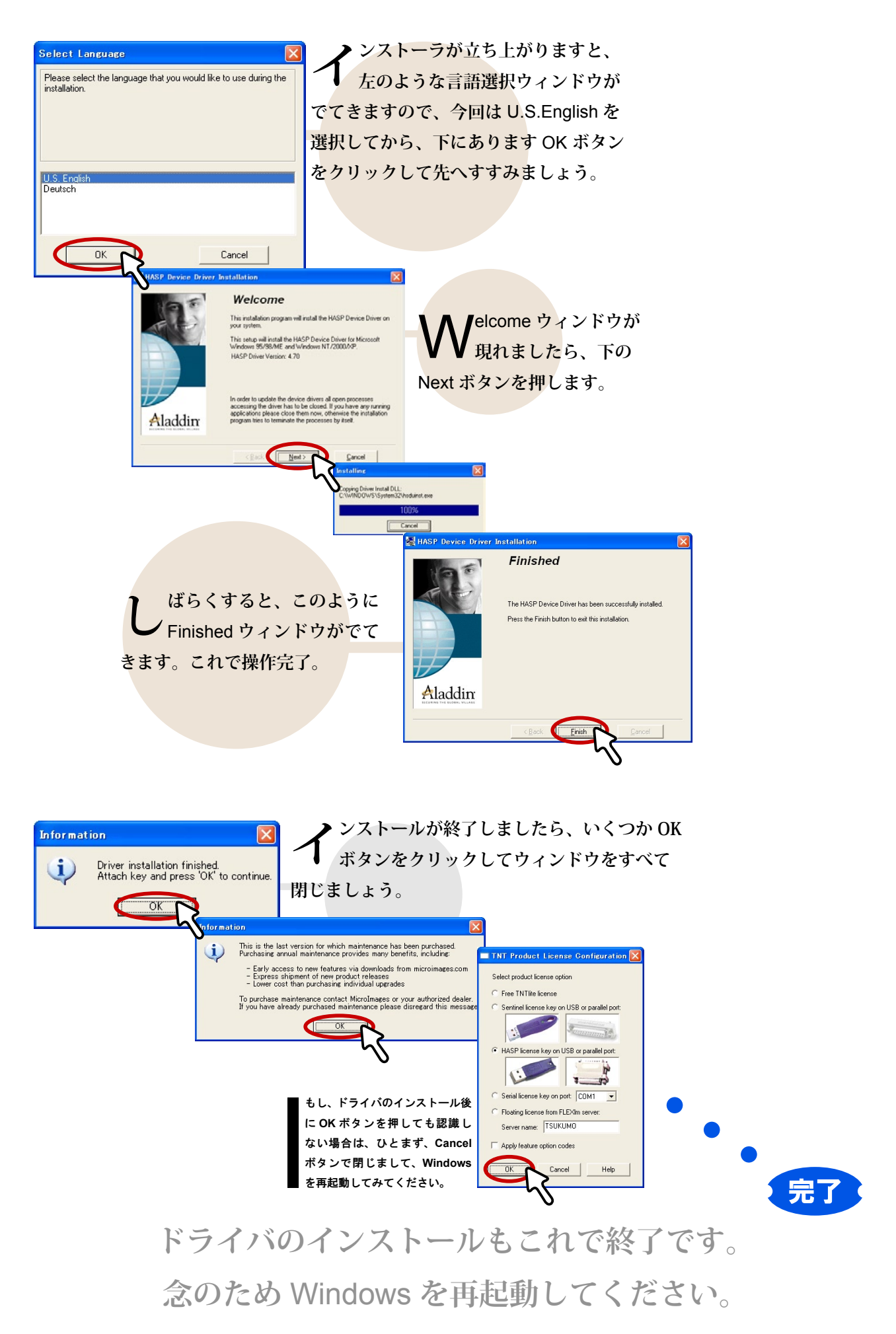

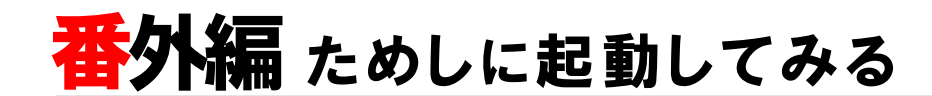

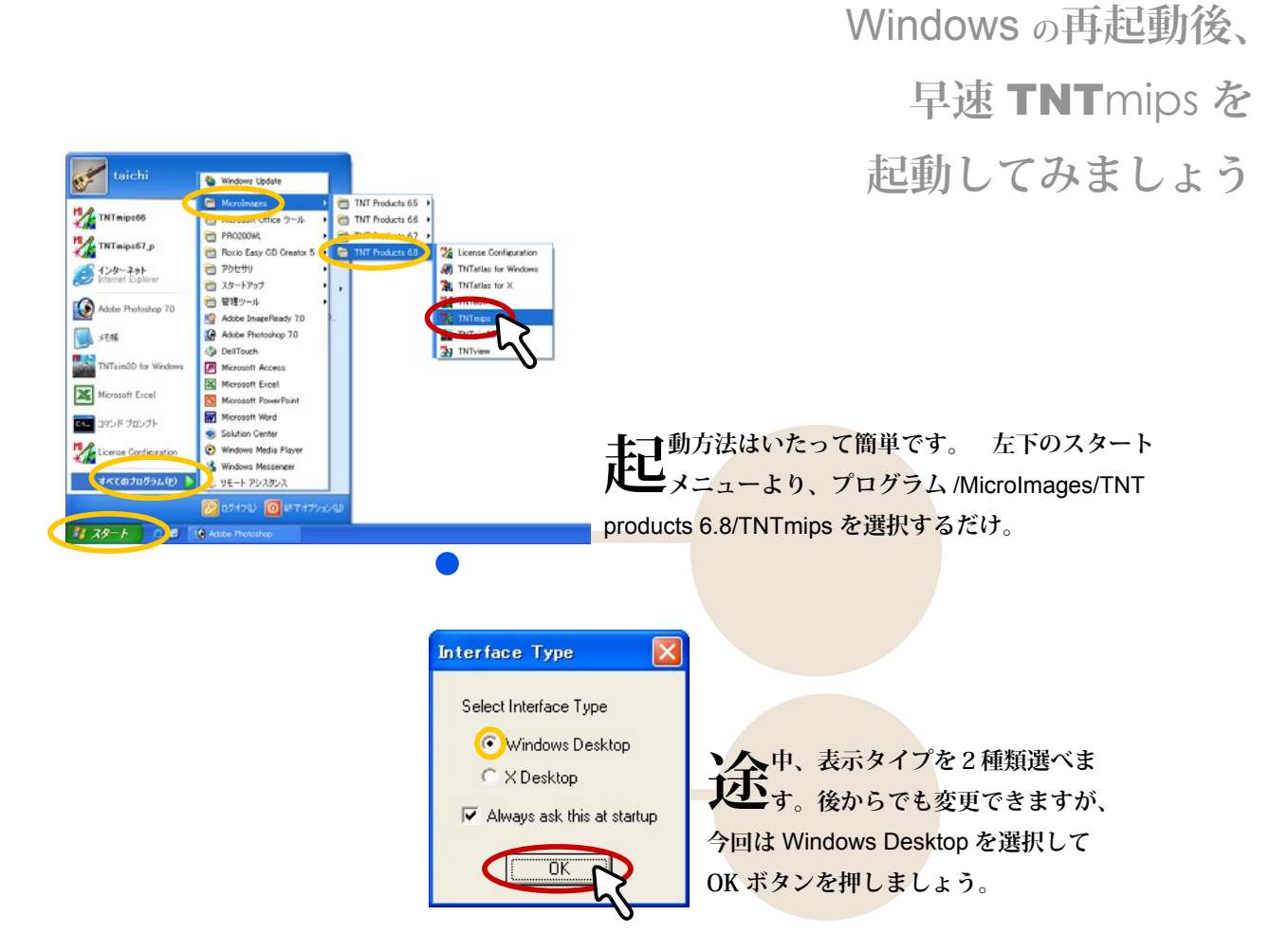

Getting Started Reminder ウィン ドウが現れましたらチェック マークやスペースキーを叩いてウィ ンドウを閉じます。

後に、右のような小さなウィンド ウだけが現れるはずです。この小 さいウィンドウが **TNT**mips すべての操 作の基本となるメインメニューです。 ただ、このままでは、米国向けの設定と なっております。最後に、日本語環境の 設定だけ行っておきましょう。

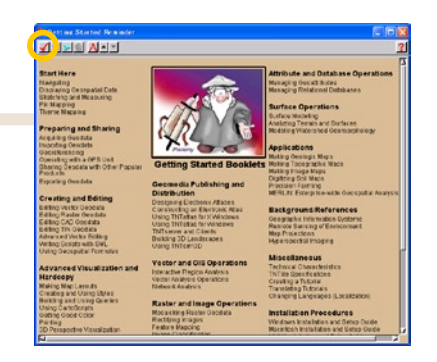

| 🗏 TNTmips | 6.8  |         |         |          |      |
|-----------|------|---------|---------|----------|------|
| Display   | Edit | Process | Support | Toolbars | Help |

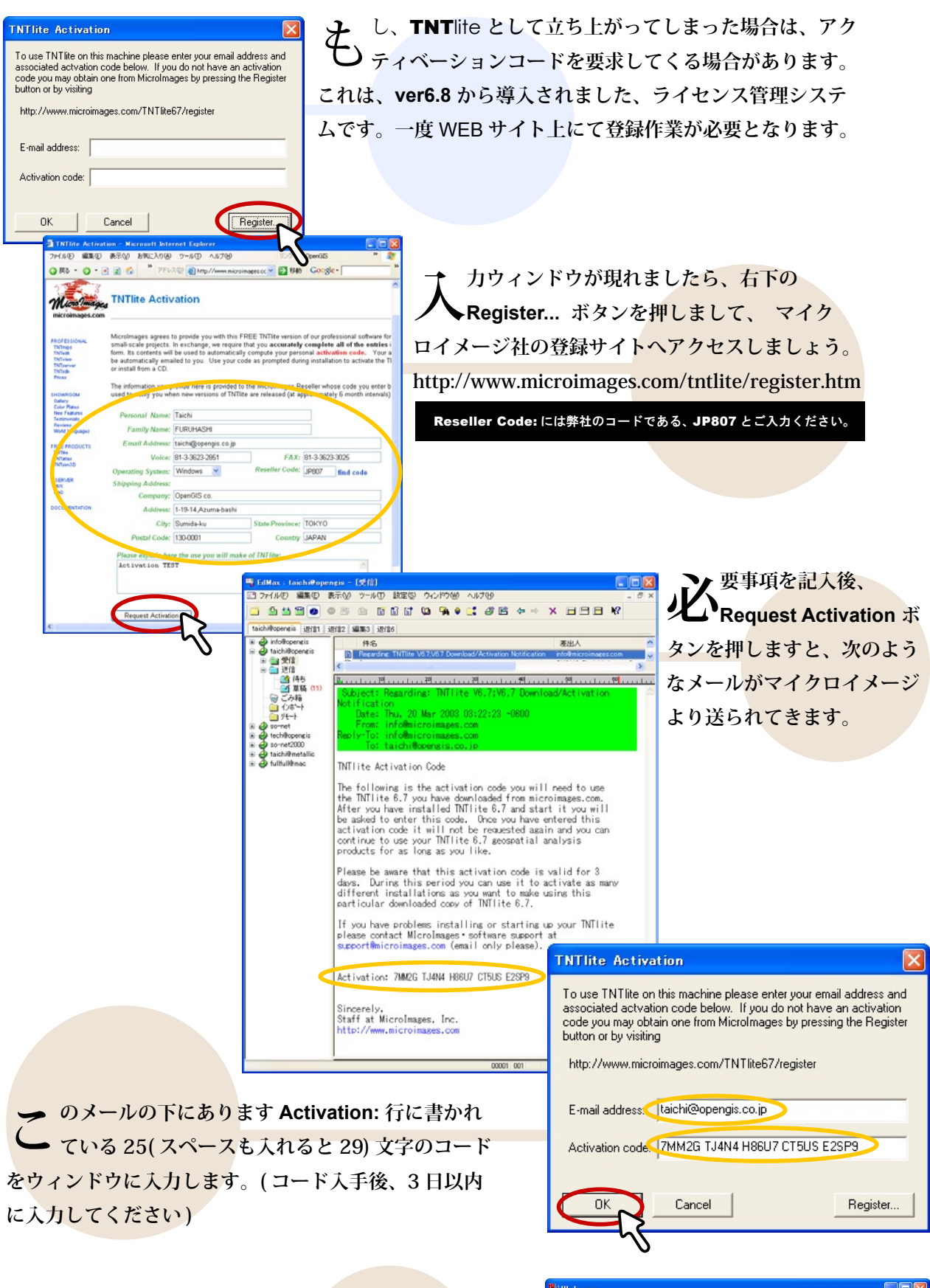

事立ち上がりましたら、TNTlite を終了し、再度、ライセンスを TNTmips に切り替えまして、起動して ください。

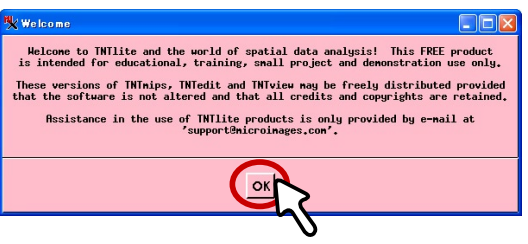

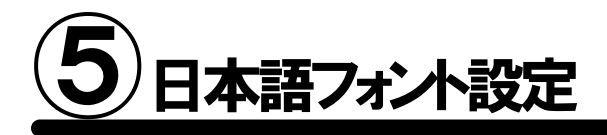

Inspect Files... Run Batch Jobs... Timings... Registration Form

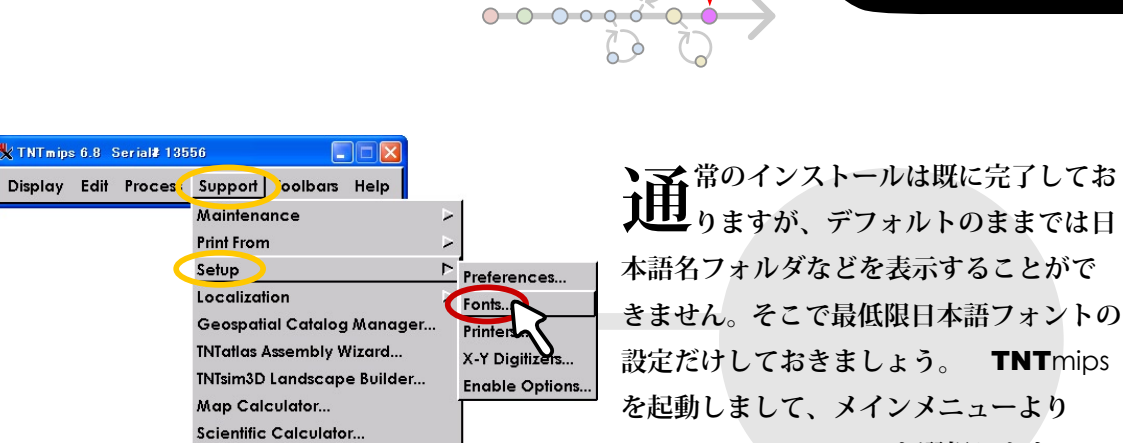

Support/Setup/Fonts... を選択します。

くのような Interface Font List Selection ウィンドウが出 てきましたら、上部のリストか らサイズ (size)が 14 ポイント の Japanase(Roman/KANA) と Japanese(JIS) フォントを探し出 し、それぞれ選択してから下にあ ります Add ボタンを押します。

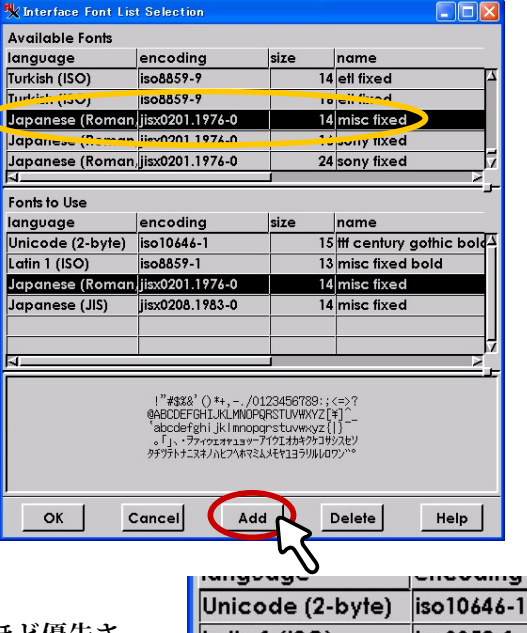

フォントを順番は上にあるほど優先さ れますので、右クリックして、必ず 英数字フォント、Japanese(Roman/KANA)、 Japanese(JIS)の順になるよう調節します。で きましたら OK ボタンをクリックしましょう。

| langoage                       |          | cheoding   |            |
|--------------------------------|----------|------------|------------|
| Unicode (2-byt                 | e)       | iso10646-1 | 1          |
| Latin 1 (ISO)                  |          | iso8859-1  |            |
| Japanese (Ro<br>Japanese (JIS) | ∭o<br>Mo | ove Up     | 76-<br>83- |
|                                | De       | lete       |            |

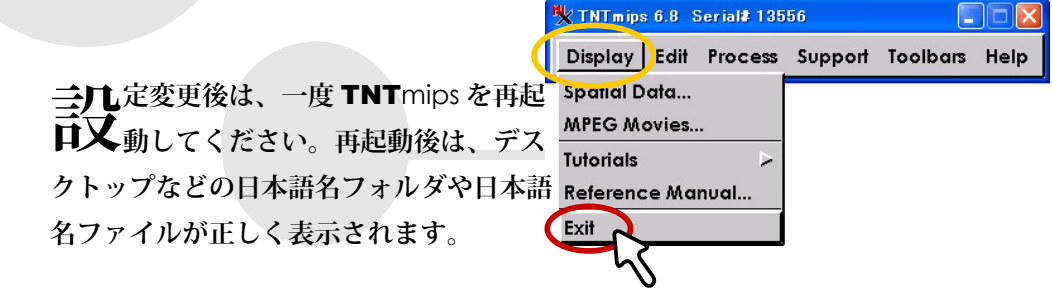

FAQ よくある質問

#### インストールができないで 終了してしまう

EU
I
I
I
I
I
I
I
I
I
I
I
I
I
I
I
I
I
I
I
I
I
I
I
I
I
I
I
I
I
I
I
I
I
I
I
I
I
I
I
I
I
I
I
I
I
I
I
I
I
I
I
I
I
I
I
I
I
I
I
I
I
I
I
I
I
I
I
I
I
I
I
I
I
I
I
I
I
I
I
I
I
I
I
I
I
I
I
I
I
I
I
I
I
I
I
I
I
I
I
I
I
I
I
I
I
I
I
I
I
I
I
I
I
I
I
I
I
I
I
I
I
I
I
I
I
I
I
I
I
I
I
I
I
I
I
I
I
I
I
I
I
I
I
I
I
I
I
I
I
I
I
I
I
I
I
I
I
I
I
I
I
I
I
I
I
I
I
I
I
I
I
I
I
I
I
I
I
I
I
I
I
I
I
I
I
I
I
I
I
I
I
I
I
I
I
I
I
I
I
I
I
I
I
I
I
I
I
I
I
I
I
I
I
I
I
I
I
I
I
I
I
I
I
I
I
I
I
I
I
I
I
I
I
I
I
I
I
I
I
I
I
I
I
I
I
I
I
I
I
I
I
I
I
I
I
I
I
I
I
I
I
I
I
I
I
I
I
I
I
I
I
I
I
I
I
I
I
I
I
I
I
I
I
I
I
I
I
I
I
I
I
I
I
I
I
I
I
I
I
I
I
I
I
I
I
I
I
I
I
I
I
I
I
I
I
I
I
I
I
I
I
I
I
I
I
I
I
I
I
I
I
I
I
I
I
I
I
I
I

#### どうしても USB キーが 認識しない

トライバのあるなしは自動的に認識し てインストールされますが、それで もうまくいかない場合は、手作業によるイ ンストールが必要になります。TNTmips インストール先フォルダ(デフォルトは C:¥Program Files¥MictoImages¥TNT68) の中にある KEYSETUP.EXE(Sentinel key) もしくは hdd32.exe(HASP key)をダブ ルクリックしてインストーラーを起動し てください。それでも動かない場合は、 USB ポートを差し替えてみてください。

#### 昔の設定を 引き継ぎたいときは?

インストール途 中にてDo you want to transfer settings from a previous product installation? と聞かれま したら、はい(Y)と答 え、今まで使用してき たTNTmips のインス トールフォルダを選択 します。するとフォン ト設定などを引き継ぐ ことができます。

#### シリアルキーが 認識しないのは何故?

OM ポートは間違っていませんか? License Configurationウィンドウの License Key onserial port にチェックして、正しい COM ポートを選択すると認識されます。

#### インストール先を 変更できますか?

できます。インストール途中の Choose Destination Location 画面にて右下にある Browse... ボタ ンをクリックすると、インストー ル先を変更することが可能です。

#### TNTlite を別に インストールする必要はあるの?

りません。TNT mips の起動前にスタートメニューか らプログラム /MicroImages/TNT products 6.8/Lisence Configuration を選択して、Free TNT lite License に切り替 え、OK ボタンを押すことで、mips から lite へ変更されます。 mips へ戻す場合も同様です。

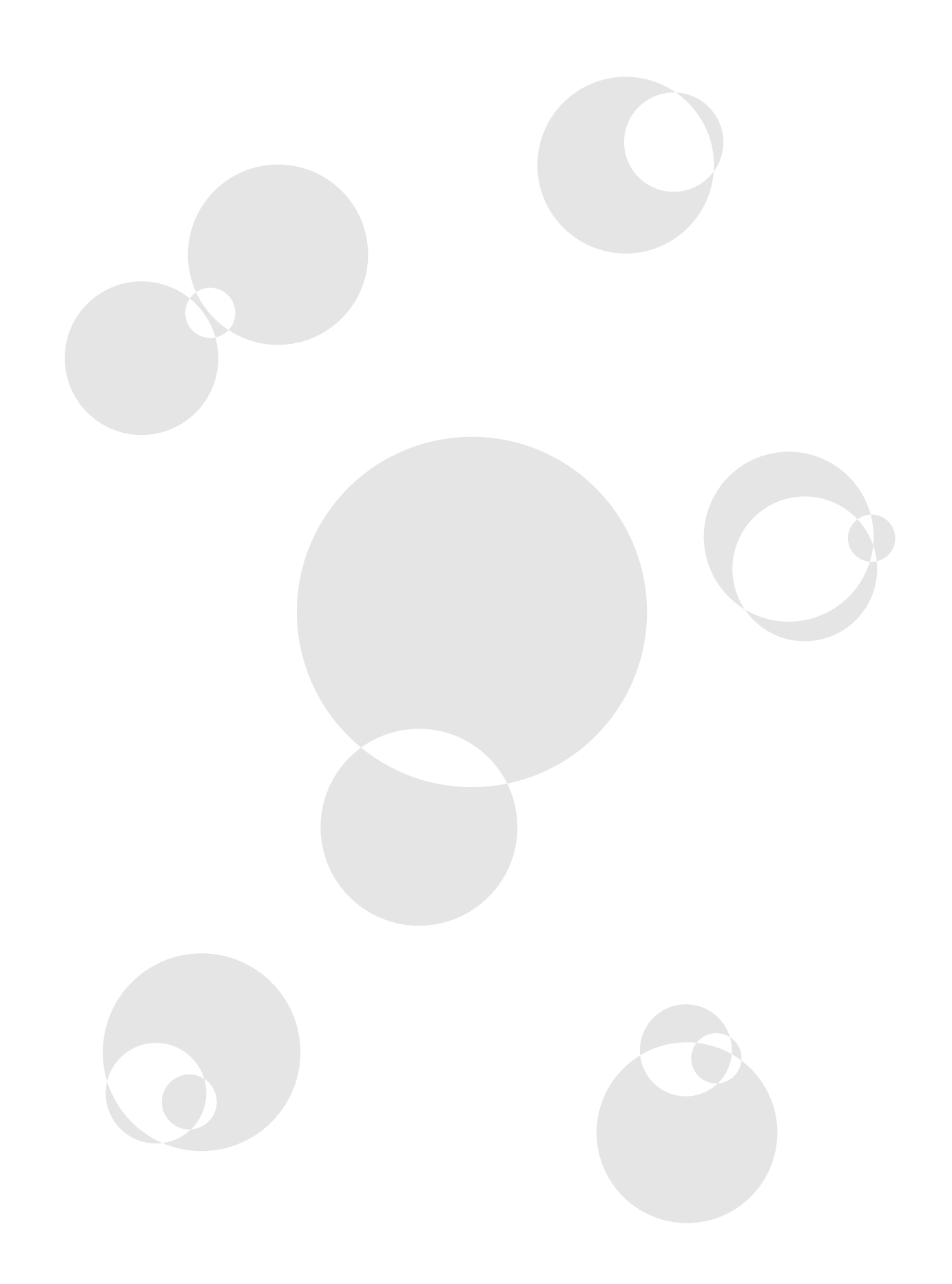

# UnInstall アンインストールの方法

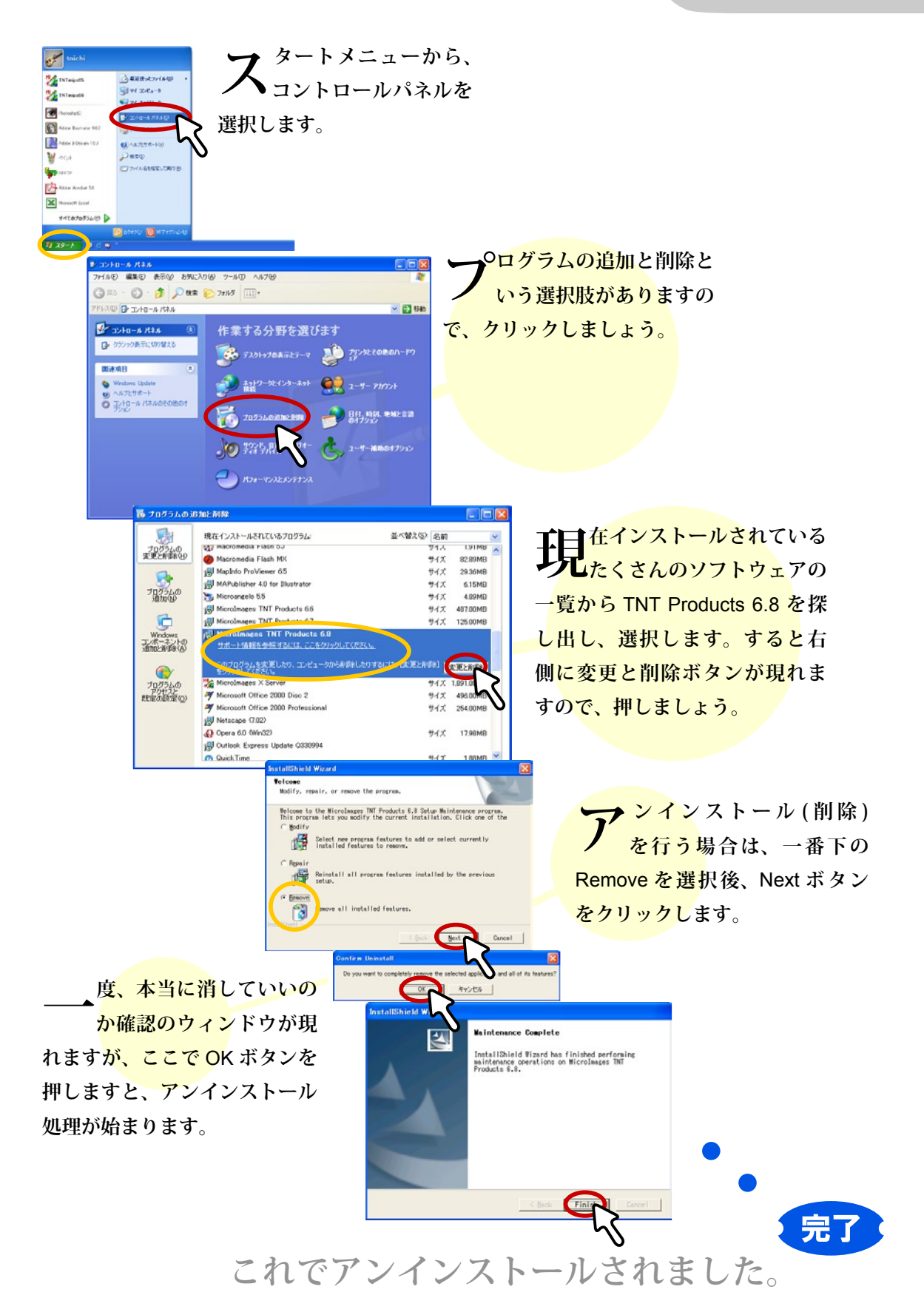

## 最新情報は

## www.opengis.co.jp

にて 随時提供しております 株式会社オープン GIS 〒 130-0001 東京都墨田区吾妻橋 1-19-14

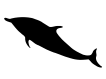

TEL (03)3623-2851 FAX (03)3623-3025 URL http://www.opengis.co.jp/ E-mail info@opengis.co.jp